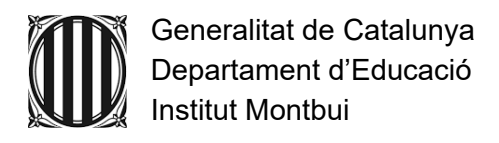

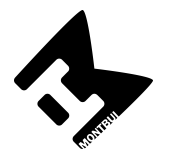

Sortida a Manresa: Centre de l'aigua i Museu de geologia Valentí Masachs

Benvolgudes famílies,

El dilluns **31 de gener,els alumnes de 1r ESO A, B i C anirem a Manresa** a realitzar dues activitats programades dins de la matèria de ciències naturals. Visitarem el Museu de Geologia Valentí Masachs i farem un taller al Centre de l'Aigua. El programa de la sortida és el següent:

**8:00 Entrada a l'Institut** i cada grup anirà a la seva classe, on passarem llista i anirem cap a l'autobús.

9:00 Arribada a Manresa i inici de les activitats:

| 1r ESO A + 1/2 B  | 1r ESO C + 1/2 B  |
|-------------------|-------------------|
| Museu de geologia | Centre de l'Aigua |
| 9:00-10:15        | 9:00-10:15        |
| Pausa-esmorzar    | Pausa-esmorzar    |
| 10:15-11:00       | 10:15-11:00       |
| Centre de l'Aigua | Museu de geologia |
| 11:00-12:15       | 11:00-12:15       |

## 14:30 Arribada a l'institut i anada cap a casa.

Cal portar esmorzar, carpeta senzilla, fulls, estoig petit amb llapis i bolígraf i, en cas que es prevegi pluja, paraigües o impermeable.

Preu: 10 € Data Sortida 31/01/2022 Data límit pagament: Divendres 17 de Gener. Concepte : Sortida a Manresa . Centre de l'aigua 1r A, B i C

**Data límit per fer el pagament on line i enviar el correu** a les professores responsable de la sortida (Mercè Cartanyà i Berta Pons): **Divendres, 17 de gener.** També es pot enviar el comprovant de pagament, dins d'aquest termini, a l'adreça electrònica ciencies@imontbui.org

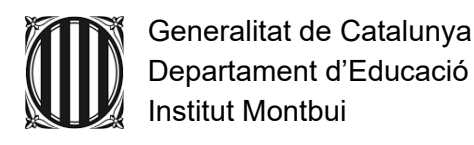

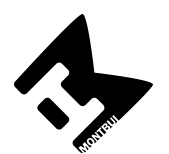

## FORMES DE PAGAMENT

- 1. Accedim a la web del centre https://agora.xtec.cat/iesmontbui/
- 2. Fem clic a la icona "pagament online" (a dalt, a la dreta).

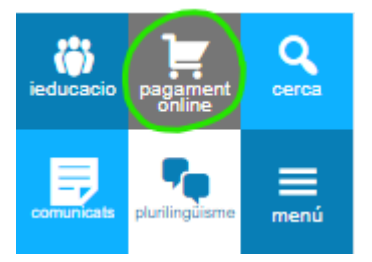

- 3. Al desplegable "Selecciona l'activitat" triem l'opció corresponent.
- 4. Si cal, indiquem la quantitat a abonar. Si ja hi figura, no s'ha de fer aquest pas.
- 5. Escrivim el nom i cognoms de l'alumne o de l'alumna.
- Seleccionem el curs i el grup. Si no coneixem alguna dada, seleccionem l'interrogant, ja que és obligatori triar una opció.
- Seleccionem l'ensenyament (ESO/BATX/PFI). Si no sabem l'ensenyament, seleccionem l'interrogant, ja que és obligatori triar una opció. Aquest és un exemple de com quedarà la pantalla:

| Selecciona l'activitat:                                 |            |
|---------------------------------------------------------|------------|
| Quotes material i AMPA Curs 2020-2021 (Tots els cursos) | <b>v</b> ) |
| Import: (48,00                                          |            |
| Nom i cognoms de l'alumne:                              |            |
| Gabriel García Márquez                                  |            |
| Curs i grup:                                            |            |
| (Fer el pagament)                                       |            |

- 1. Cliquem a "Fer el pagament".
- 1. Emplenem les dades de la plataforma bancària.

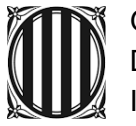

Generalitat de Catalunya Departament d'Educació Institut Montbui

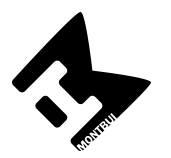

1. Rebem la confirmació de pagament del banc. Llavors cliquem a la Impressora (a sota, a la dreta) per tal de guardar en format PDF o Imprimir el resguard de pagament., Aquest arxiu s'haurà d'enviar directament al correu electrònic ciencies@imontbui.org, o merce.cartanya@imontbui.org del professor que organitza la sortida.

| mport:        | 1,00 €                  | Número Targeta: *********3372                           |
|---------------|-------------------------|---------------------------------------------------------|
| Comerç:       | IES MONTBUI<br>(ESPAÑA) | Url Comerç: https://www16.atutoria.co<br>m/tpvol/imtbui |
| erminal:      | 350307120-1             |                                                         |
| Ref. comanda: | 1590078010              |                                                         |
| Data:         | 21/05/2020 18:21        |                                                         |

Cliquem al botó CONTINUAR, que ens portarà a una pàgina final del servei de pagament online.